### **T7C/M Astro Camera Astronomy Planetary**

# **Quick Guide**

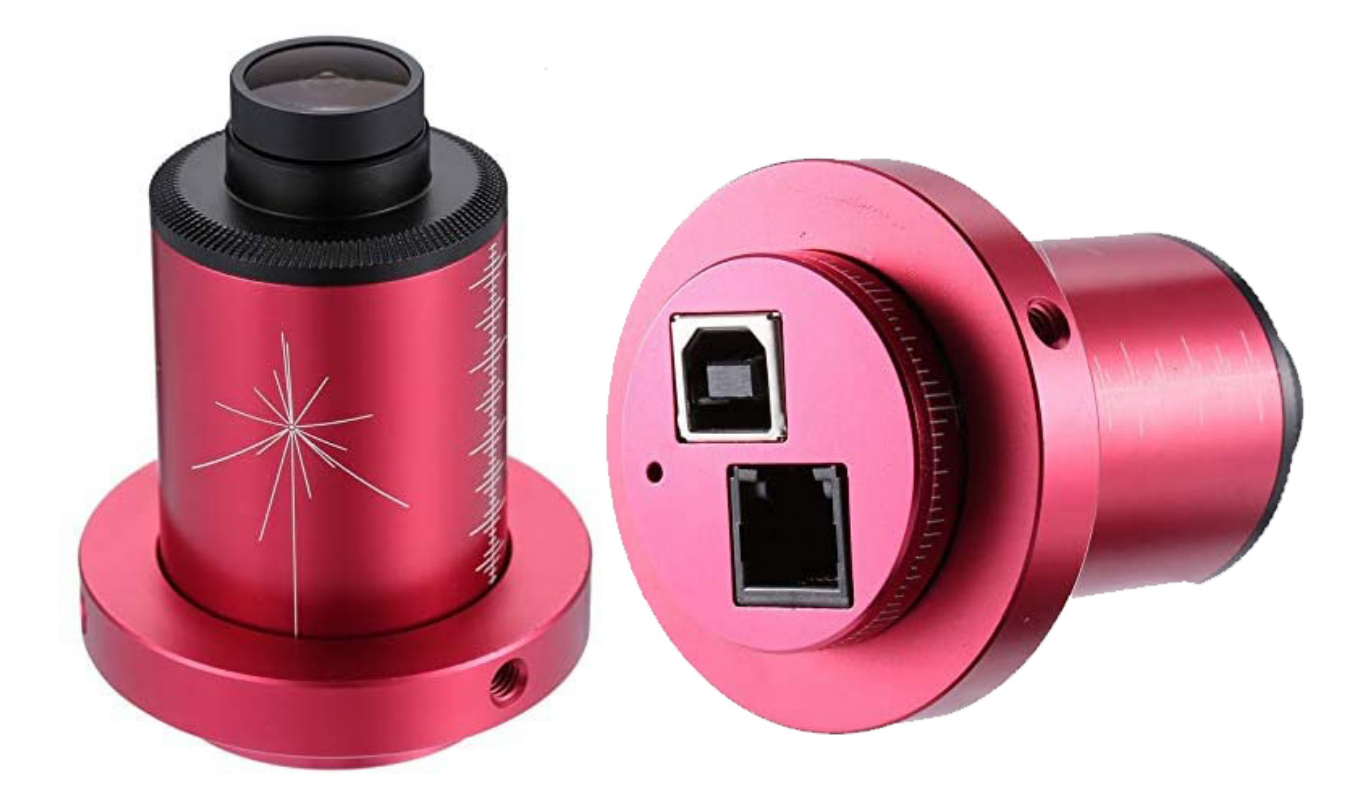

This guide is brief summary of the

*h i i i i ead the user manual for more complete instructions.* 

### **Driver and software installation (Windows)**

 Download and install "Cameras driver" from our website <u>https://astronomy-imaging-camera.com/software/</u> or CD-ROM.
 After plugging in the camera, you will see your ZWO camera model listed under the "imaging devices" category of the Device Manager if the driver is installed successfully.

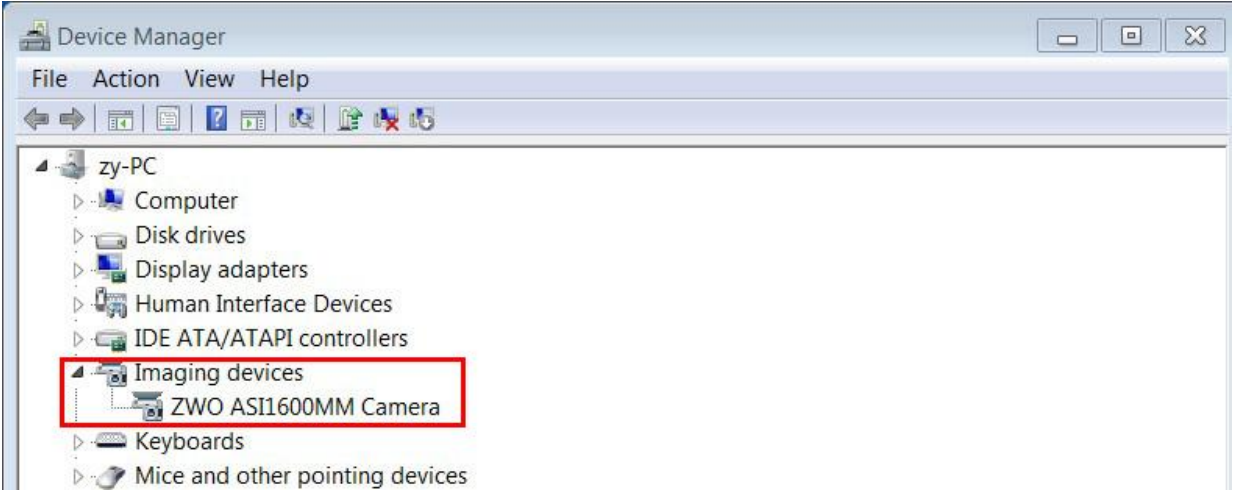

2. Download and install SharpCap (image capture software) from our website or CD-ROM. Choose your camera model from the camera menu. Then you can see the preview video. Keep in mind that you will only see some brightness in the preview video without lens or scope.

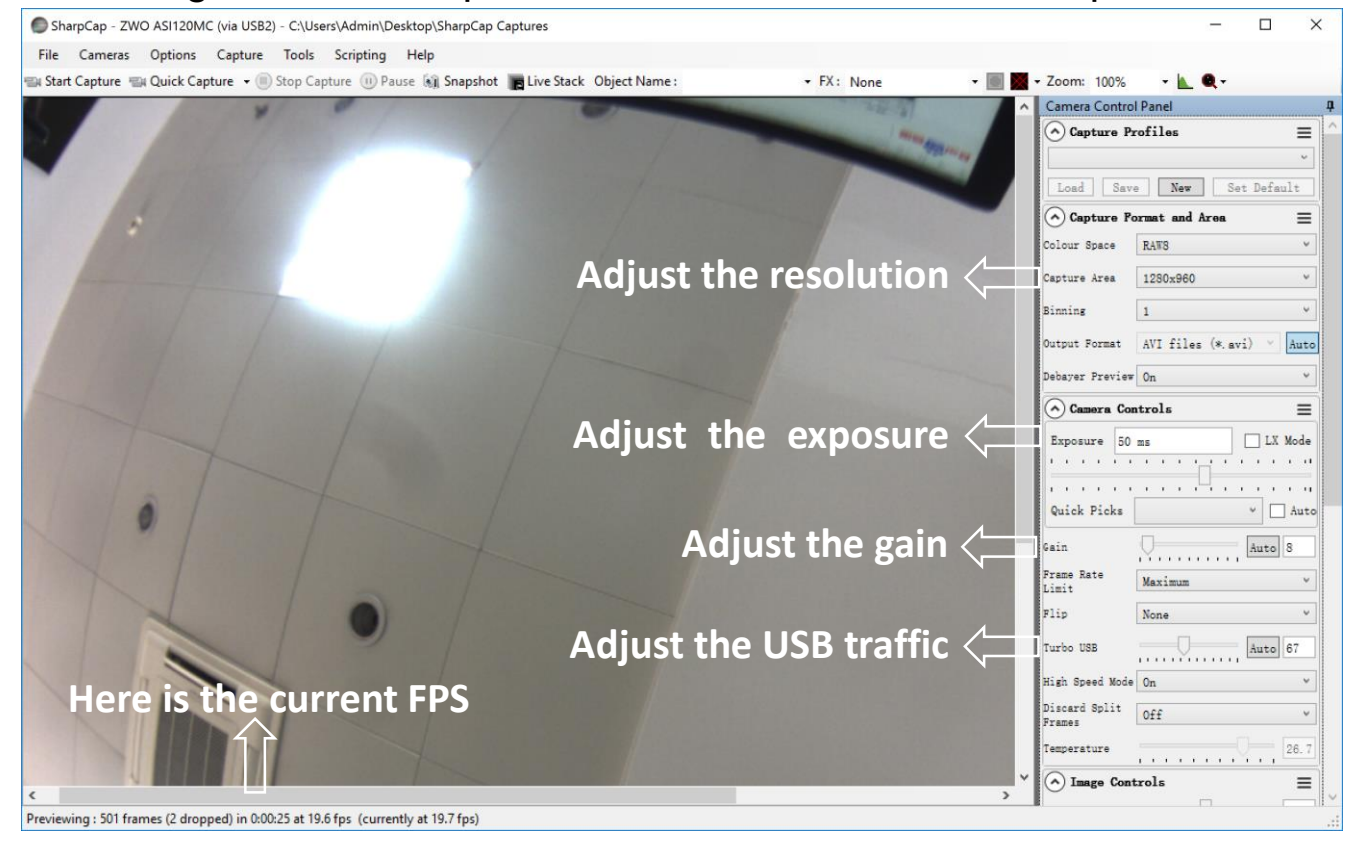

More detailed user manual can be found at our website: <a href="https://astronomy-imaging-camera.com/manuals/">https://astronomy-imaging-camera.com/manuals/</a>

# Connecting the camera to the telescope

The following cameras include an all sky lens:

Please remove the lens before attaching the camera to your telescope.

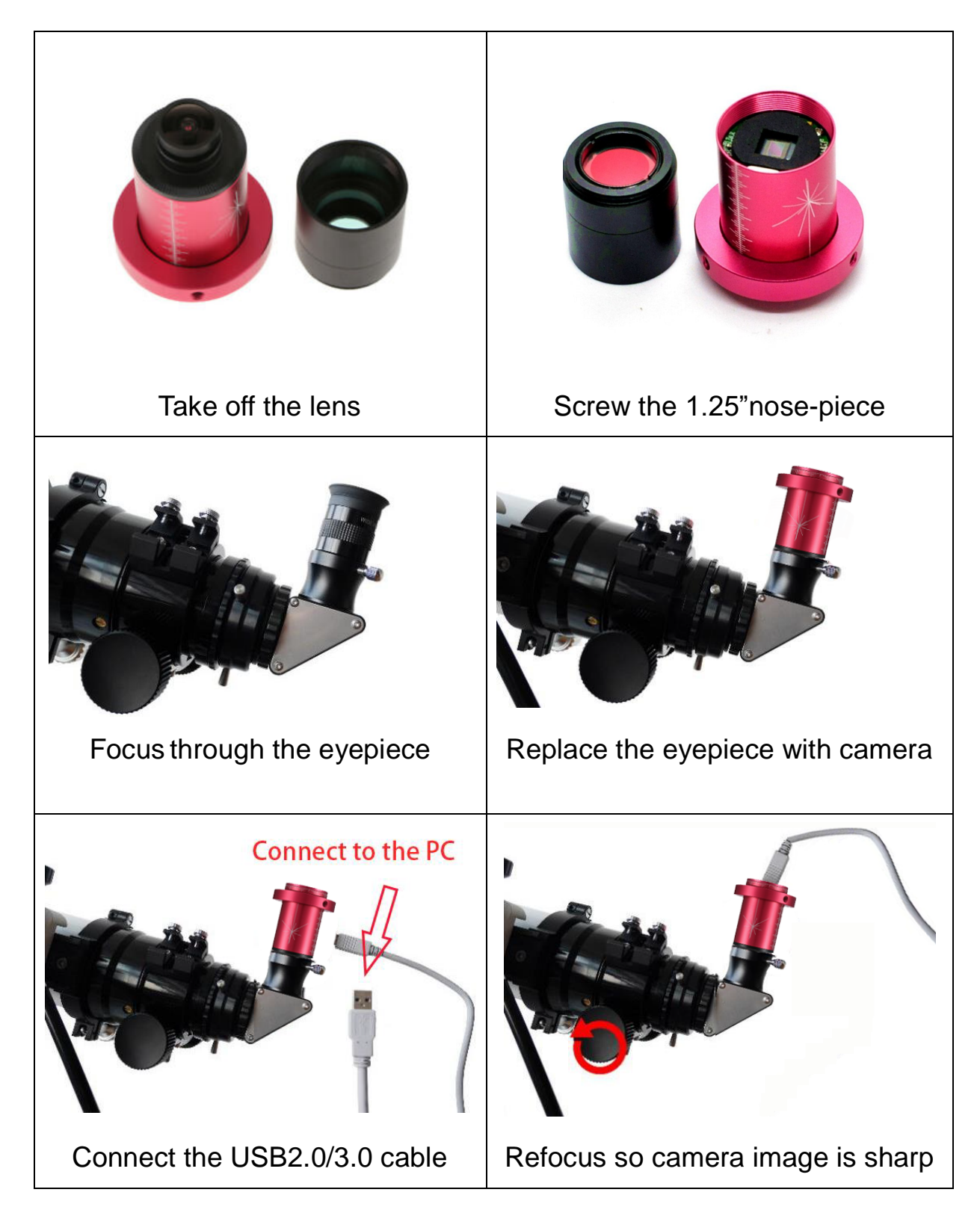

### **Trouble shooting:**

1. The preview image is completely white but the fps is normal.

| 🔵 Sha   | arpCap - ZW    | O ASI120M   | C (via USB2) | ) - C:\Use | ers\Admin\De   | esktop\Sha    | rpCap (  | Captures            | —          |         | ×   |
|---------|----------------|-------------|--------------|------------|----------------|---------------|----------|---------------------|------------|---------|-----|
| File    | Cameras        | Options     | Capture      | Tools      | Scripting      | Help          |          |                     |            |         |     |
| 🗐 Start | Capture 🖷      | 🛛 Quick Cap | oture 👻 🔳    | Stop Ca    | pture 🕕 Pa     | use 🕥 Sn      | apshot   | E Live Stack        | Object Nan | ne:     | Ŧ   |
|         |                |             |              |            |                |               | ^        | Camera Con          | trol Panel |         | Ļ   |
|         |                |             |              |            |                |               |          | Camera              | Controls   |         |     |
|         |                |             |              |            |                |               |          | ✓ Image C           | ontrols    |         | Ī   |
|         |                |             |              |            |                |               |          | Gamma               |            | 50      | )   |
|         |                |             |              |            |                |               |          | Brightness          |            | 2       |     |
|         |                |             |              |            |                |               |          | White Bal (R        |            | Auto 70 |     |
|         |                |             |              |            |                |               |          | White Bal (B        |            | Auto 90 |     |
|         |                |             |              |            |                |               |          | Timestamp<br>Frames | Off        |         | ¥   |
|         |                |             |              |            |                |               |          | Misc Co             | ntrols     |         |     |
|         |                |             |              |            |                |               | <b>v</b> | Mono Bin            | Off        |         | *   |
| <       |                |             |              |            |                |               |          | Auto Exp Max        |            | 10      | ~ 0 |
| Preview | ing : 2739 fra | ames (1 dro | pped) in 0:0 | 2:17 at 19 | 9.9 fps (curre | ently at 20.2 | 2 fps)   |                     |            |         |     |

The camera is over exposed, please reduce the exposure and/or gain. Keep in mind that you can only see brightness without lens or scope

2. The preview screen is black and the fps is "0".

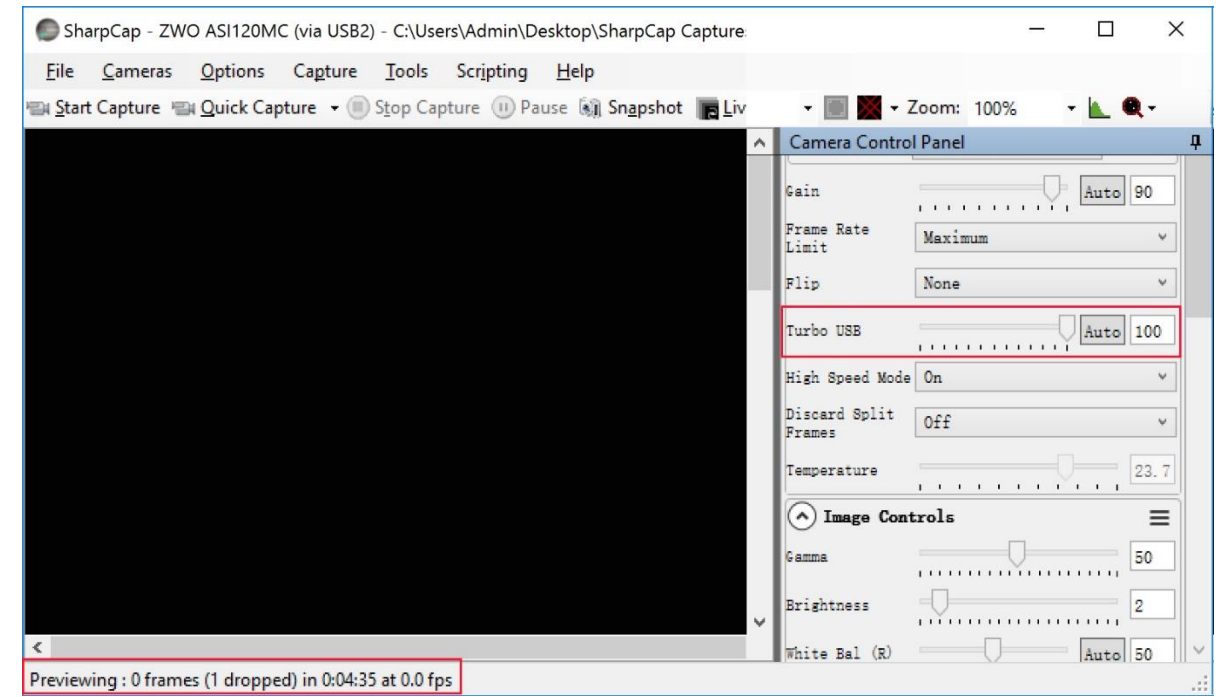

Please try to slow down the capture speed by reducing the "Turbo USB". Also try connecting the camera to your PC directly without a USB hub or extender if reducing "Turbo USB" still does not work.

### 3. The camera can't preview at the FPS declared in the specifications.

| SharpCap - ZWO ASI178MC(0401) (via USB3) - C:\Users\Admin\Desktop\SharpCap Captures       |                                   | -       | - 🗆    | ×     |
|-------------------------------------------------------------------------------------------|-----------------------------------|---------|--------|-------|
| File Cameras Options Capture Tools Scripting Help                                         |                                   |         |        |       |
| 🖼 Start Capture 🖼 Quick Capture 🧹 Stop Capture 🕕 Pause 🔊 Snapshot 🔚 Live Stack Object Nam | ie:                               | ▼ FX:   |        | Ŧ     |
|                                                                                           | <ul> <li>Camera Contro</li> </ul> | l Panel | _      | Д     |
|                                                                                           | Debayer Preview                   | 0n      |        | ~   ^ |
| Show USB2.0/3.0                                                                           | Camera Con                        | ntrols  |        | =     |
|                                                                                           | Exposure 12.                      | 0 ms    | LX M   | lode  |
|                                                                                           | 1 1 1 1 1 1                       |         |        | -11   |
|                                                                                           |                                   |         |        | - 11  |
|                                                                                           | Quick Picks                       |         | × Ц.   | Auto  |
|                                                                                           | Gain                              |         | Auto 2 | .30   |
|                                                                                           | Frame Rate<br>Limit               | Maximum |        | ~     |
|                                                                                           | Flip                              | None    |        | ~     |
|                                                                                           | Turbo USB                         |         | Auto 9 | 19    |
|                                                                                           | High Speed Mode                   | 0n      |        | v     |
|                                                                                           | Hardware<br>Binning               | 0n      |        | ~     |
| 1100000                                                                                   | V Temperature                     |         |        | 8     |
| < >>                                                                                      |                                   | •       |        |       |
| Previewing : 9644 frames (1 dropped) in 0:03:14 at 49.6 fps (currently at 59.0 fps)       |                                   |         |        |       |

1) Please make sure the camera is connected to USB3.0 host if it's a USB3.0 camera. Check that the camera is recognized as "via USB3.0". Please try to update the computer`s USB Host Controller driver if not.

2) Make sure that the "High Speed Mode" is On.

3) Adjust "Turbo USB", we recommend 80-90%. This value depends on your computer, higher means faster.

4) Don't forget the exposure time affects FPS too. In general your exposure time needs to be shorter than 1/FPS rate. For example, the FPS will decrease to 1FPS when the exposure time is 1 second.

4. The camera can preview at 60fps but drops to 20fps when recording.

This is because your hard disk drive cannot match the speed of the camera. Most ASI cameras are very fast and require up to 400M/s data transfer speed. But most hard disk driver can only run at 40-50M/s. We recommend you can exchange your HDD with one fast SSD and try to capture the data in raw format instead of RGB24 if you use one color camera.

5. The camera cannot run continually on a laptop without external power

| Control Panel > Hardware and Sound > Power Options > Edit Plan Settings Change settings for the plan: Balanced Choose the sleep and display settings that you want your compute | Power Options     ? ×       Advanced settings       Select the power plan that you want to customise, then choose settings that reflect how you want your computer to manage power. |
|----------------------------------------------------------------------------------------------------|----------------------------------------------------------------------------------------------------|
| <ul> <li>Turn off the display: 10 minutes</li> <li>Put the computer to sleep: 30 minutes</li> <li>Adjust plan brightness:</li> <li>Adjust plan brightness:</li> </ul>           | Balanced [Active]                                                                                                    |
| Restore default settings for this plan                                                                                                    | USB selective suspend setting         Setting: Disabled ∨         Power buttons and lid                     Restore plan defaults           OK          Cancel                      |

This is because of the power save mode of your laptop, you need to disable power saving of USB port.

6. There is a yellow hint with the camera model name and error code 10.

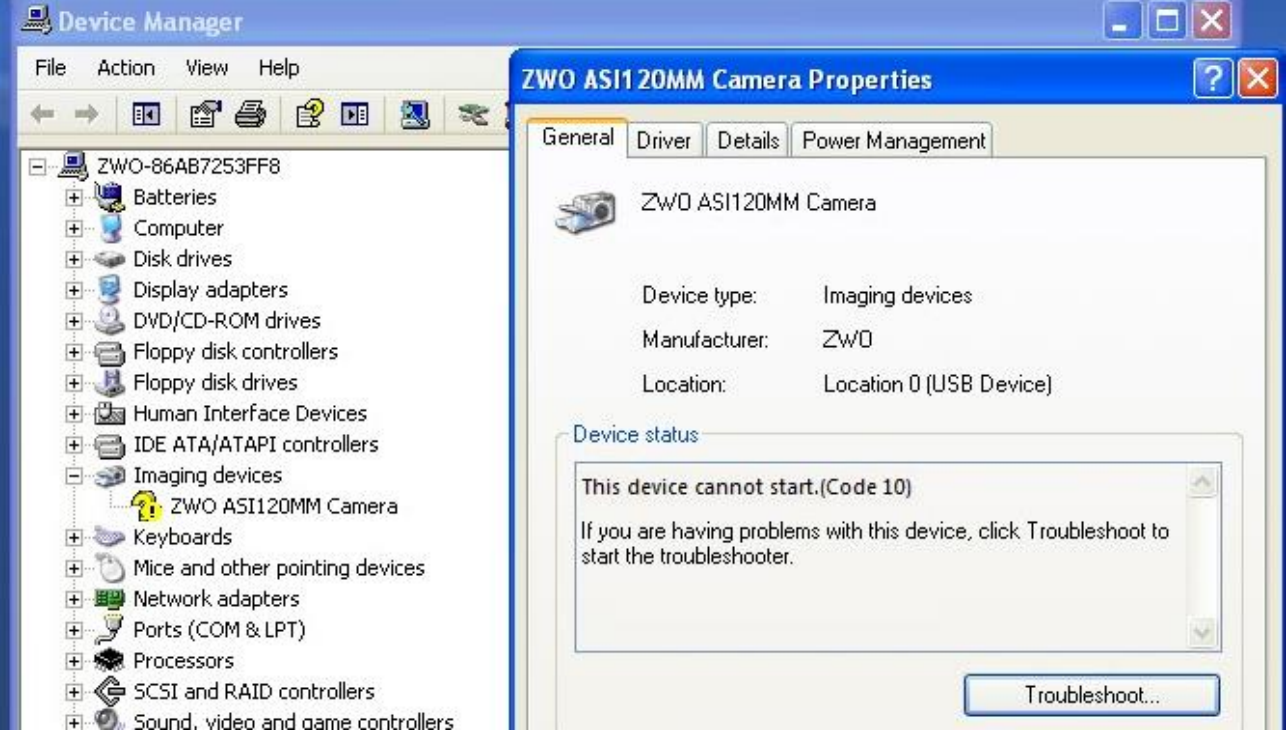

You may have this problem with our USB2.0 cameras, please try another USB Port or PC, then you can upgrade the firmware of this camera on the good PC. The original firmware is more stable and faster. Download this upgrade tool from our website

http://astronomy-imaging-camera.com/software/FWTool.zip

7. Unknown device shown under the device manager after plugging in the camera.

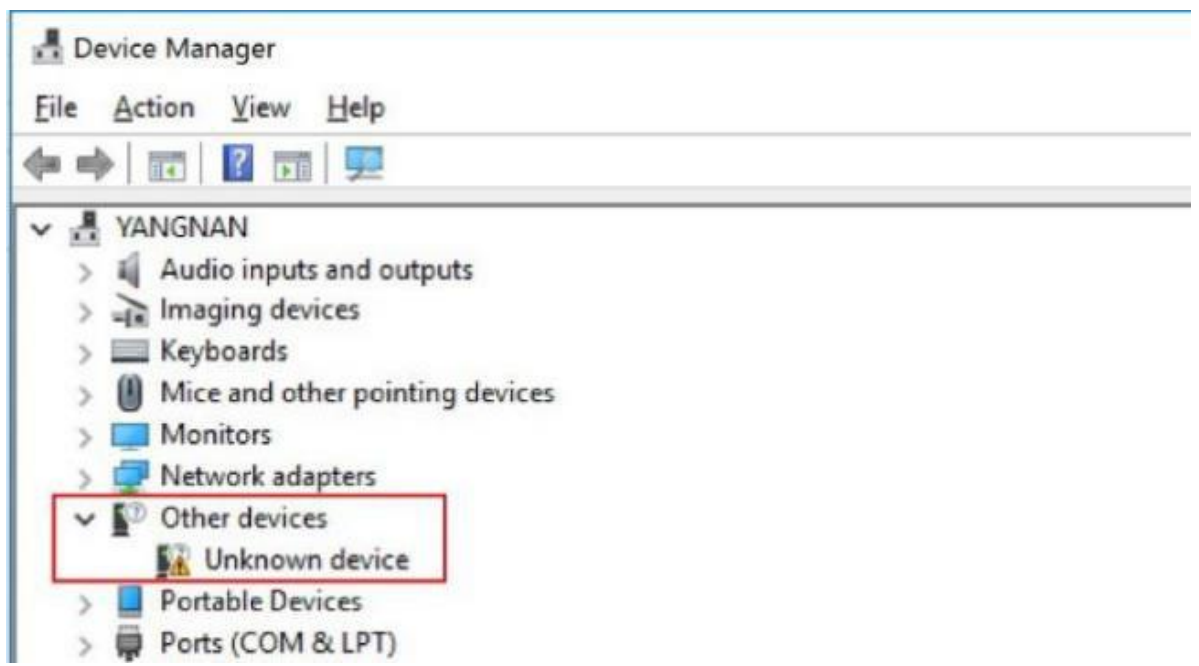

This is because the driver in not installed or installed properly, please try to close all anti-virus software and re-install the driver.

You can also update the driver manually if re-installation still does not work.

Right click the "Unknown device", choose the "Update Driver Software" and point to the driver directory. Normally the driver directory is :

C:\Program Files (x86)\ZWO Design\ZWO\_USB\_Cameras\_driver.

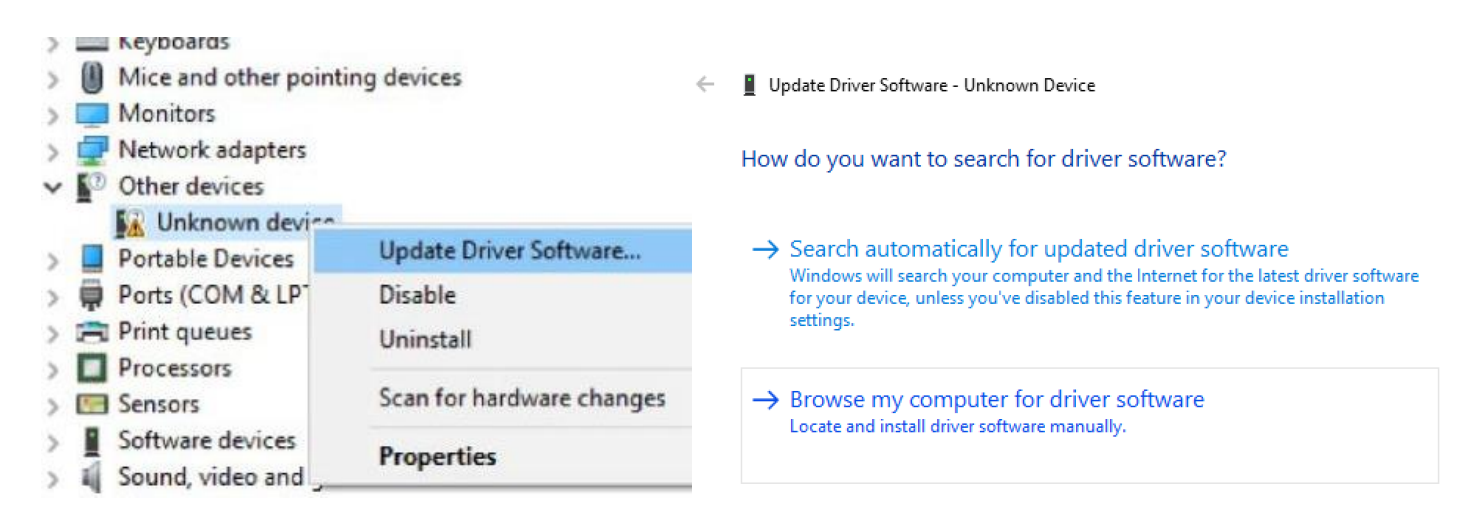

### 2. Camera Models and Sensor Type

There are 2 types of T7 Camera Astronomy Planetary models:

| Models     | Mono or Color | Interface | Sensor   |  |  |
|------------|---------------|-----------|----------|--|--|
| <b>V9O</b> | Mono          | USB2.0    | AR0130CS |  |  |
| V9E        | Color         | USB2.0    | AR0130CS |  |  |

Why do I choose T7 Camera Astronomy Planetary?

It is mostly used for planetary imaging. It can also be used for deep sky imaging up to a certain level. This new version comes with an ST4 Auto guider Port, so you may now use it both for imaging and guiding.

Monochrome camera sensors are capable of higher details and sensitivity than color sensors, but you need additional accessories such as filters. The post-processing is more complicated too. So color camera is often recommended for beginner of astrophotographer.

## 3. What's in the box?

#### T7 Camera Astronomy Planetary

-T7C Color 1.2 Mega Pixel Astronomy Camera

- $-150^{\circ}$  Lens Adapter for use as an all-sky camera
- -C-Mount and Extend Tube
- -1 m long USB cable
- -1 m long ST4 guider cable
- -Quick guide

#### T7 Camera Astronomy Planetary

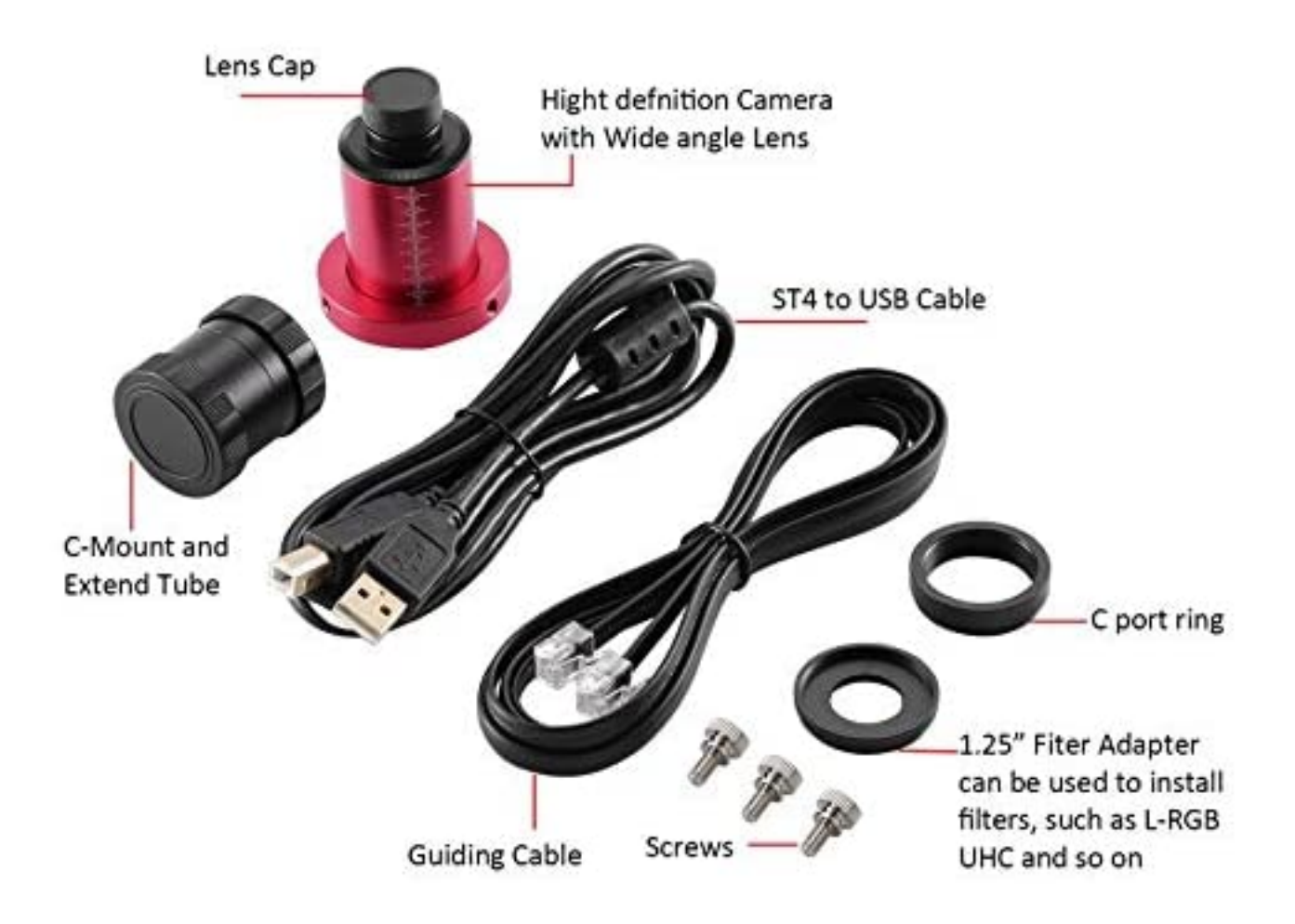

# 4. Camera technical specifications

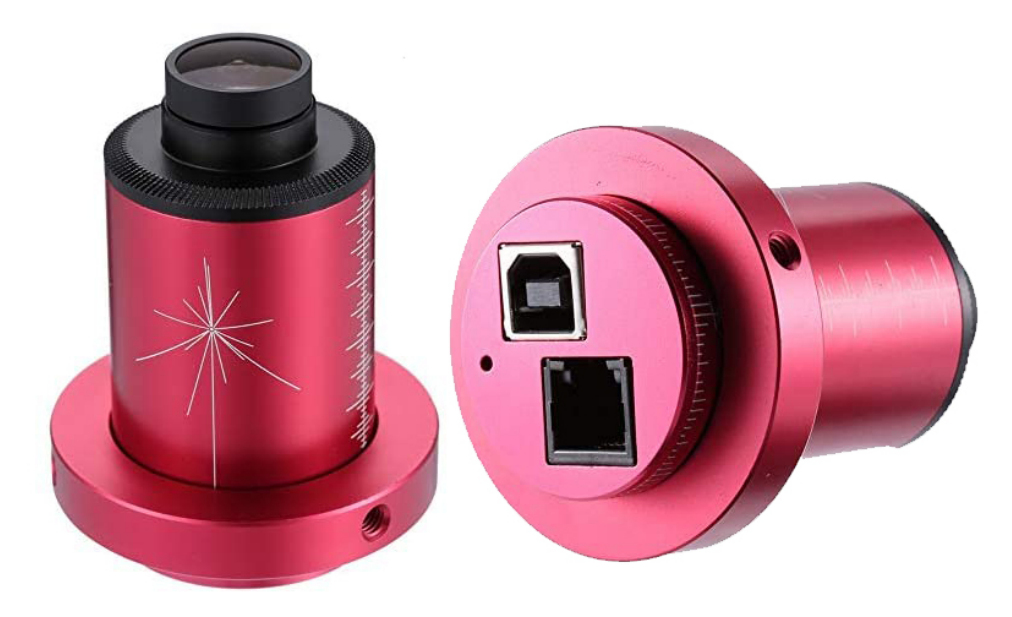

| Sensor                     | 1/3" CMOS AR0130CS       |  |
|----------------------------|--------------------------|--|
| Resolution                 | 1.2Mega Pixels 1280×960  |  |
| Pixel Size                 | 3.75µm                   |  |
| Max FPS at full resolution | T7C/M 35FPS(12bitADC)    |  |
| Shutter                    | Rolling shutter          |  |
| Exposure Range             | 64µs-2000s               |  |
| Read Noise                 | 4.0e~6.6e                |  |
| QE peak                    | Almost 80%               |  |
| ADC                        | 12 bit                   |  |
| Interface                  | USB2.0                   |  |
| Adapters                   | 1.25" / M42X0.75         |  |
| Supported OS               | Windows, Linux & Mac OSX |  |
| Power consumption          | 100ma@5V (T7C/M)         |  |
| Working Temperature        | -5°C~45°C                |  |
| Storage Temperature        | -20°C~60°                |  |
| Working Relative Humidity  | 20%~80%                  |  |
| Storage Relative Humidity  | 20%~95%                  |  |

### 5. QE Graph & Read Noise

QE and Read noise are the most important parts to measure the performance of a camera. Higher QE and Lower read noise are needed to improve the SNR of an image. T7C/M is a very fast and sensitive USB2.0 camera. Up to 35FPS under 1280x960 full resolution! With a peak almost 80%, beyond ICX618 and with no FPN (Fixed pattern Noise)! Long time exposure supported up to 2000s.

#### Mono sensor

#### AR0130CS

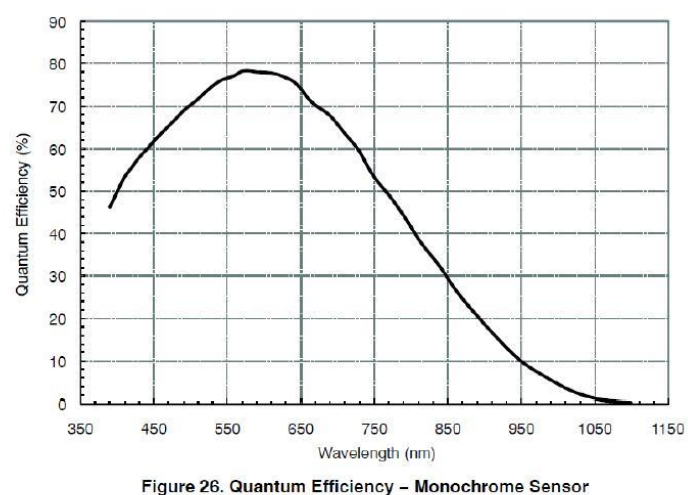

SPECTRAL CHARACTERISTICS

#### Color sensor

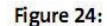

Quantum Efficiency - Color Sensor

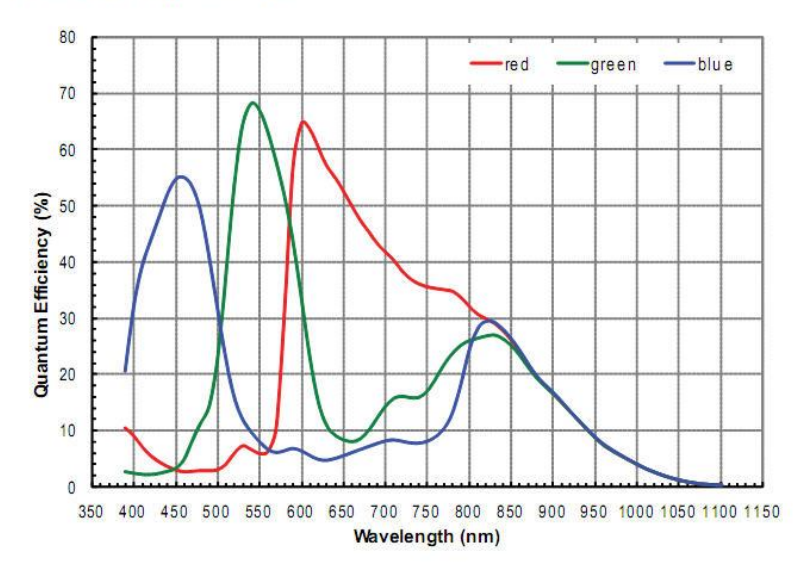

Read noise includes pixel diode noise, circuit noise and ADC quantization error noise, and the lower the better.

Depending on your target, you can set the gain lower for higher dynamic range (longer exposure) or set the gain higher for lower noise (such as short exposure or lucky imaging).

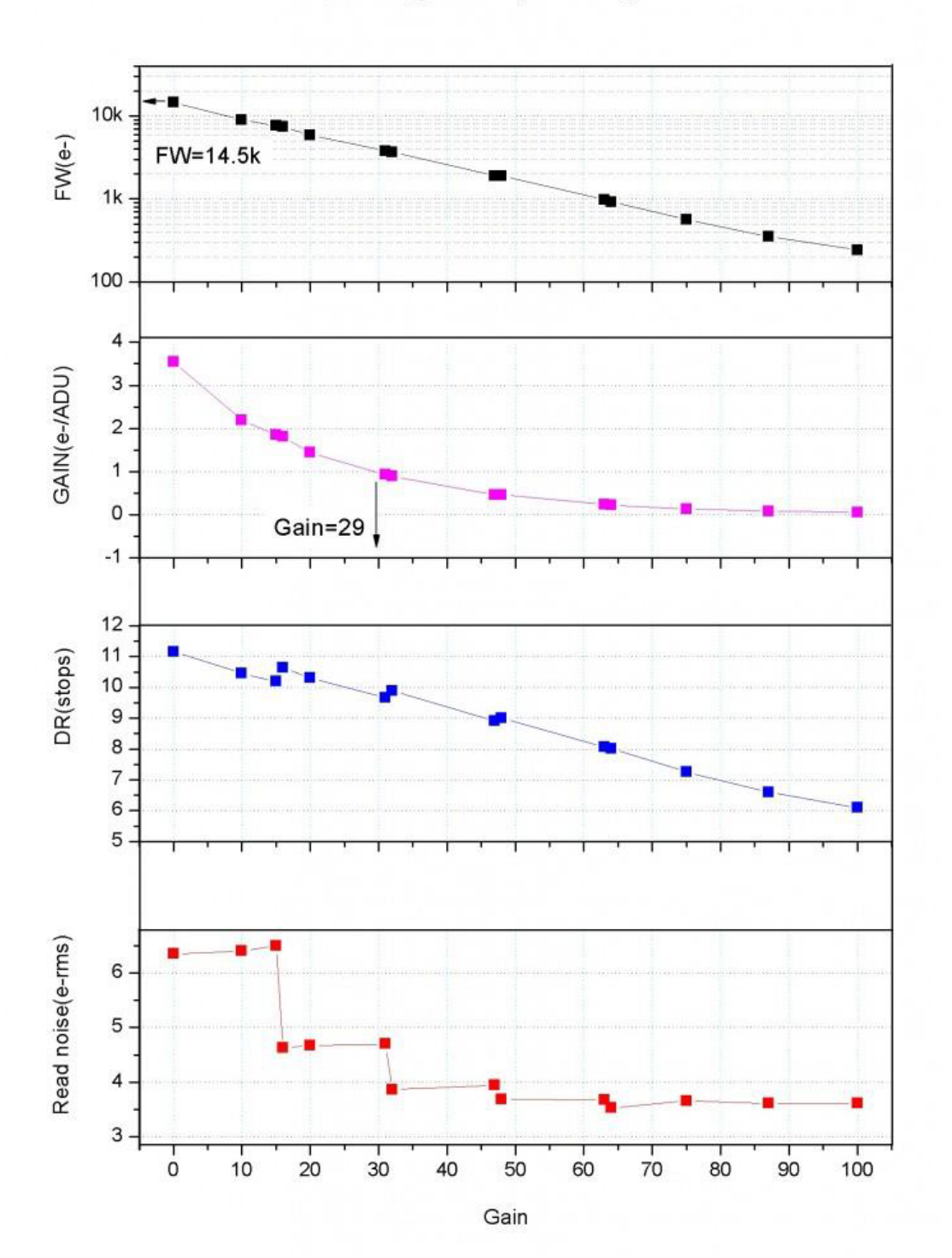

Read noise, full well, gain and dynamic range

### 6. Getting to know your camera

### 6.%Protect Window

There is a D21 IR-CUT protect window in the T7C/M camera to prevent the sensor from humidity and dust. Diameter is 21mm and 1.1mm thick.

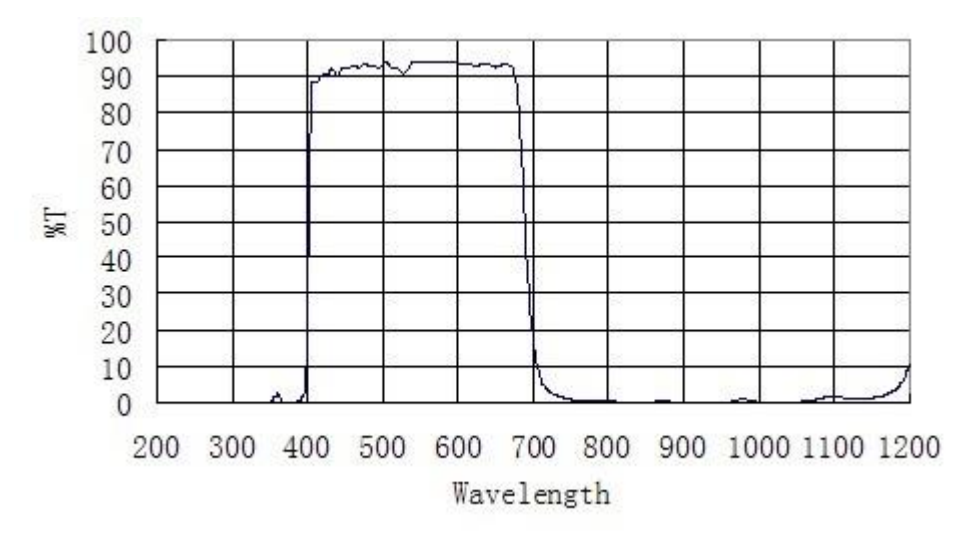

Transmission chart of the UV IR-CUT filter

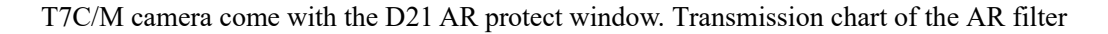

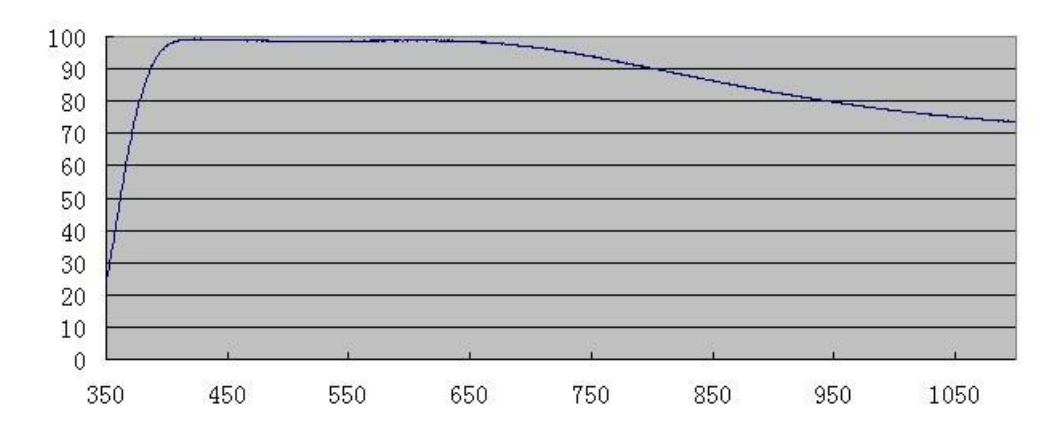

### 6.& Analog to Digital Converter (ADC)

The T7C/M camera records in 12bit ADC. This camera also supports ROI (region of interest) shooting, and this smaller ROI has faster fps.

Here is the maximum speed of T7C/M camera running at 12bit ADC .

| Resolution | V9E10 'eco gt c (12bit) |
|------------|-------------------------|
| 1280X960   | 35FPS                   |
| 1280X720   | 46FPS                   |
| 1280X600   | 55FPS                   |
| 1280X400   | 80FPS                   |
| 960X960    | 46FPS                   |
| 1024X768   | 54FPS                   |
| 1024X600   | 69FPS                   |
| 1024X400   | 101FPS                  |
| 800X800    | 66FPS                   |
| 800X640    | 74FPS                   |
| 800X512    | 102FPS                  |
| 800X400    | 108FPS                  |
| 800X320    | 158FPS                  |
| 640X560    | 98FPS                   |
| 640X480    | 113FPS                  |
| 512X440    | 123FPS                  |
| 512X400    | 135FPS                  |
| 480X320    | 165FPS                  |
| 320X240    | 215FPS                  |

## 7. How to use your camera

You can refer to the connecting drawing blow:

Color camera connecting drawing:

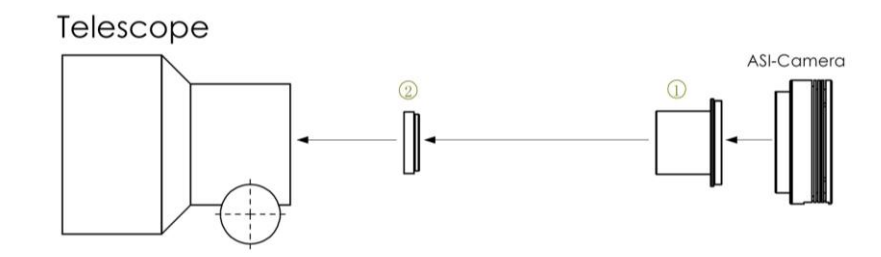

- 1. 1.25" T-Mount
- 2. 1.25"filter(optional)

Mono camera connecting drawing:

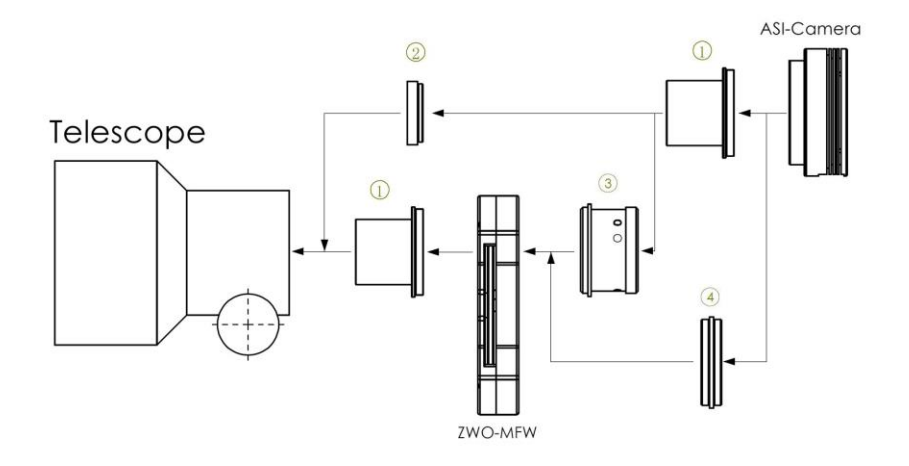

- 1. 1.25" T-Mount
- 2. 1.25" filter(optional)
- 3. M42-1.25" adapter
- 4. M42-M42 (Male screw thread)

### 8. Clean the camera and redry desiccant

The camera comes with an AR protect window, which can protect the sensor from dust and humidity. Should you need to clean the sensor, it's better to do so during the daytime. To see the dust, you just need to setup your telescope and point it to a bright place. A Barlow is required to see these dusts clear. Then attach the camera and adjust the exposure to make sure not over exposed. You can see an image like below if it's dirty.

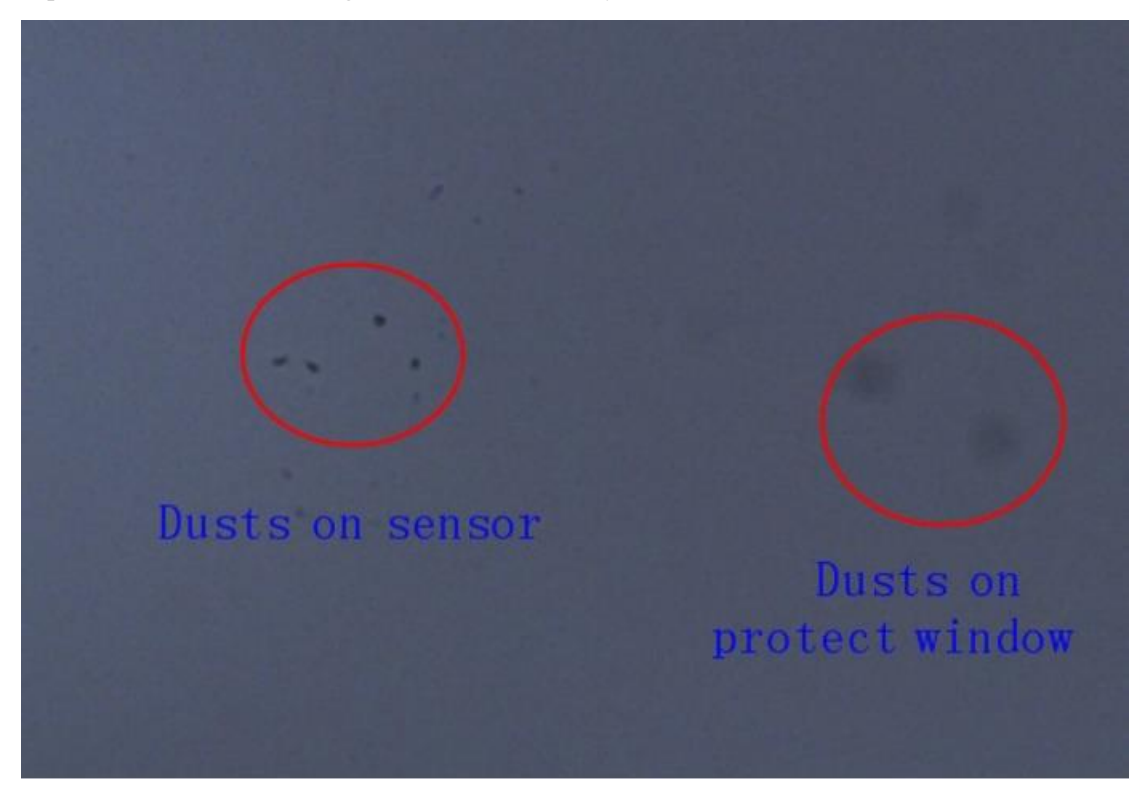

The big dim spot on the image (at right) are the shadows of dust on the protect window. The very small but very dark spot in the image (at left) are the shadows of the dusts on the sensor. The suggested way to clean them is try to blow them away with a manual air pump. To clean the dust on the sensor you will need to open the camera chamber.

### 9. Servicing

For software upgrades please refer to "Support-manual and software" on our official website. https://astronomy-imaging-camera.com/ Repairs and servicing are available by emailing <u>info@zwoptical.com</u>

For customers who bought the camera from your local dealer, dealer is responsible for the customer service.

### 10. Warranty

We provide 1-year warranty for our products. We offer repair service or replacement for free if the camera doesn't work within warranty period.

After the warranty period, we continue to provide repair support and service on a charged basis.

This warranty does not apply to damage that occurred as a result of abuse or misuse, or caused by a fall or any other transportation failures after purchase.

Customer must pay for shipping when shipping the camera back for repair or replacement.